スピードはひかえめに、シートベルトをしめて安全運転。お子様にはチャイルドシートを。

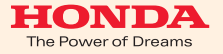

### ご注意

- ●安全のため、運転者は、操作を行なう場合、 必ず安全な場所に停車させてから行なってください。
- ●仕様ならびにサービスは予告なく変更・廃止することもあります。 またサーバーのメンテナンスやトラブルの発生により、 予告なくサービスを停止することもあります。
- ●ナビゲーションシステムの機能、画面、デザイン、スイッチ等は 予告なく変更する場合があります。
- ●画面はサンプルです。画面色など実際のものとは 異なる場合があります。

Premium Club

# 使い方ブック

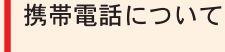

- ●情報を取得するには、インターナビ・プレミアムクラブに 対応した携帯電話が必要です。
- ●接続には、携帯電話の機種に応じて別売のケーブルやアダプター等が必要になります。
- ●対応機種についてはインターナビ・プレミアムクラブホームページ、 または、販売会社にて必ずご確認ください。
- ●情報を取得できるのは、お使いの携帯電話の利用可能区域内です。
- ●通信費は、お客様ご負担となります。
  ※通信中になんらかの原因で情報提供されなかった場合でも携帯電話の

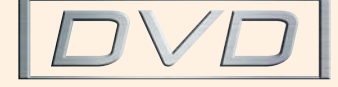

本田技研工業株式会社

インターナビ情報センター

通信費は発生します。

■最新情報はインターナビ・プレミアムクラブ ホームページをご覧ください。

http://www.premium-club.jp/

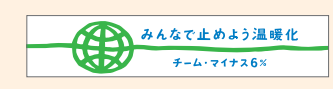

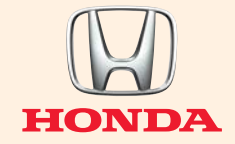

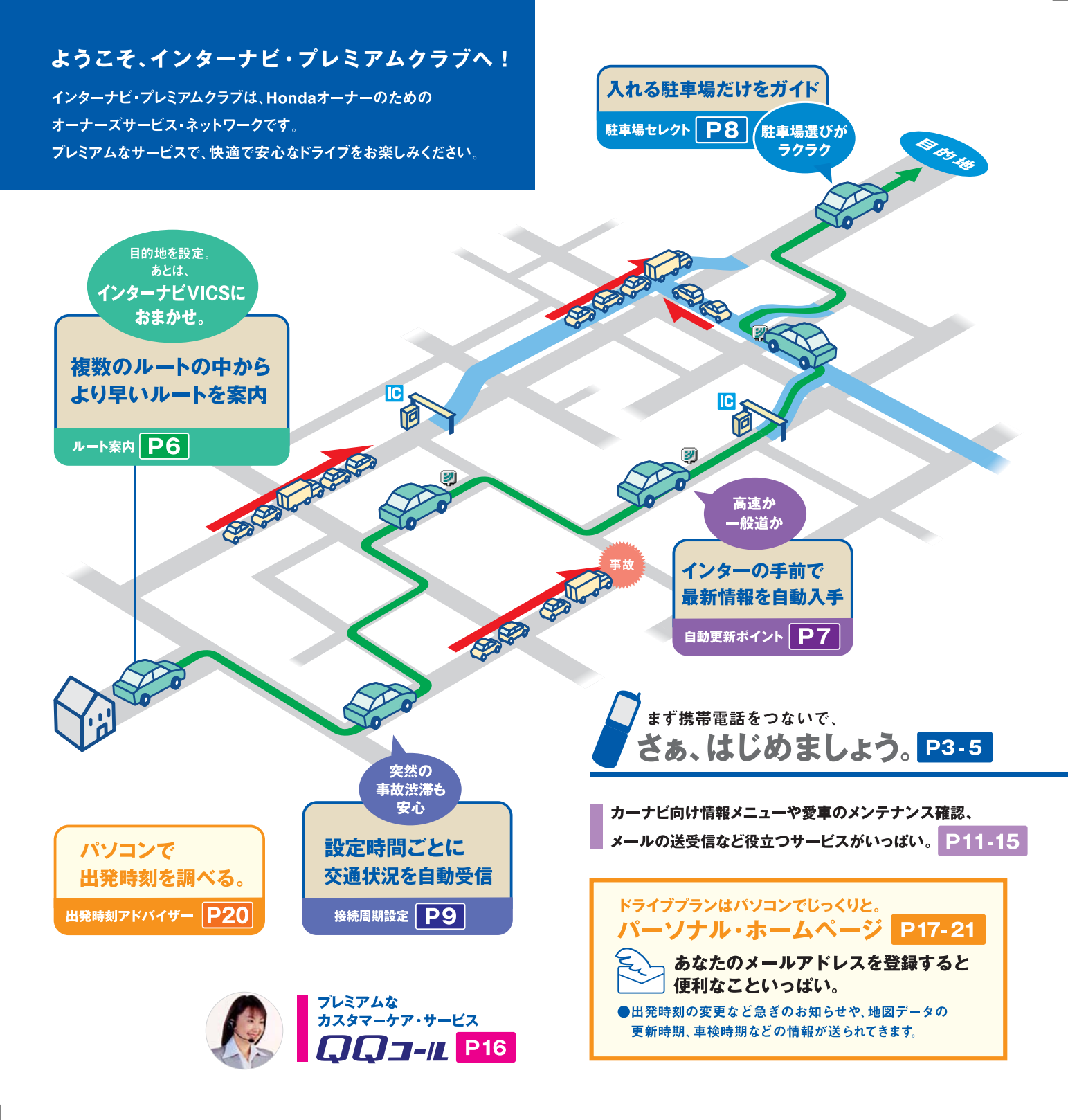

# ●接続と設定方法

## お客さまの携帯電話をご確認ください。

携帯電話の機能により接続、設定方法が異なります。

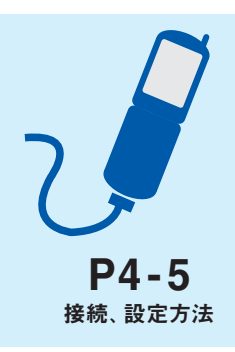

## 携帯電話を接続しましょう

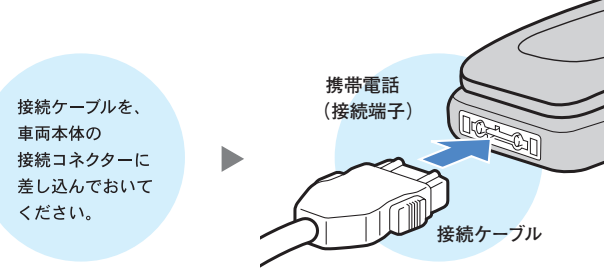

接続ケーブルと携帯電話の接続端子をつなぎます。

※接続ケーブルは、携帯電話を使用していないときに抜き差ししてください。
※接続コネクターの位置は、車両本体の取扱説明書をご覧ください。
※クルマを離れる場合は、携帯電話を接続したまま放置しないでください。

## 通信の設定準備をしましょう

携帯電話の設定 (ダイヤルロック機能、ワン切り防止など)によっては 通信設定ができない場合がありますので、必ず設定を解除してください。

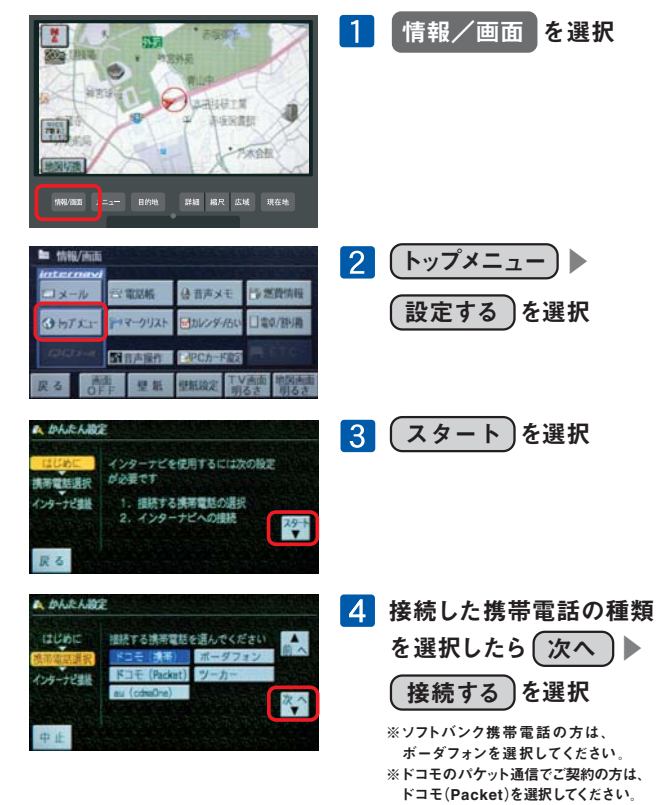

## お知らせ

## 情報を取得するには、インターナビ・プレミアムクラブに 対応した携帯電話が必要です。

対応携帯電話の機種については、お車を購入されたMyディーラーか、 お近くの販売会社、または下記ホームページにて必ずご確認ください。

# http://www.premium-club.jp/

※NTT DoCoMo FOMA、au CDMA 1X WIN、SoftBank (Vodafone 3Gシリーズ) を含め、一部の機種ではアダプター(別売)が必要となる場合や、

サービスをご利用になれない場合があります。

※au (cdmaOne)で接続する際は、専用接続ケーブル(別売)が必要です。

ご購入は、お近くの販売会社でお求めください。

※カーナビで本サービスをご利用いただく場合、携帯電話などで通信を行います。 通信にかかる基本料金、通信費はお客様のご負担となります。

ウィルコム カーナビ専用データ通信カード for internavi Premium Club

インターナビの最新情報を、リーズナブルな定額料金で利用できます。 <sub>詳レくは、</sub>http://www.premium-club.jp/

- iモード、FOMAは株式会社エヌ・ティ・ティ・ドコモの商標または登録商標です。
- EZ web、auは、KDDI株式会社の商標または登録商標です。
- Yahoo! は、米国Yahoo! Inc.の商標または登録商標です。
- ソフトバンクおよび SOFTBANKの名称は、日本国およびその他の国における ソフトバンク株式会社の商標または登録商標です。
- ■カーナビ専用データ通信カード for internavi premium Clubの
- カーナビ専用定額サービスは、株式会社ウィルコムのサービスです。

## 登録完了通知書に記載された会員IDとパスワードの 大文字・小文字に注意して入力してください。

| An automore tab<br>会員10・バスワード(機能編号)を入力して下さい。<br>[1]10:<br>[2] (スワード: | <ul> <li>5 ID を選択</li> <li>キーボード画面が表示されます</li> <li>会員IDを入力</li> </ul> |
|----------------------------------------------------------------------|-----------------------------------------------------------------------|
|                                                                      | 6<br>パスワード<br>キーボード画面が表示されます<br>パスワードを入力                              |
| 会員0・/(スワード(時起番号)を入力して下さい。<br>1000:<br>20(スワード:<br>23(スワード:           | 7 ログイン を選択                                                            |
|                                                                      | 8 トップメニュー画面が<br>表示されます                                                |
| 10日 <u>-002</u><br>9回新著確認<br>10年-を使って<br>メニューを選んでください。               | 通信設定完了                                                                |

※ログインを選択して、トップメニュー画面が表示されない場合は、登録完了通知書に記載 された会員」Dとパスワードの大文字・小文字を確認して再度、入力してください。

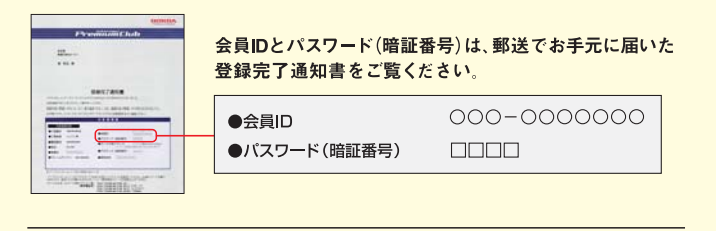

通信設定完了後、地図画面に戻るには、現在地を押す ※通信をしている場合は、回線が切れます。

### 通信設定完了後、次の手順でトップメニュー画面が表示されます。

|          |              | 10 сана<br>2017/17 WILCOM I<br>2017/17 WILCOM I<br>2017/17 Production<br>2017/17 Production<br>00-000 (сана)<br>00-000 (сана)<br>00-0000 (сана)<br>00-000 (сана)<br>00-000 (сана)<br>00-000 (сана)<br>00-0000 |
|----------|--------------|----------------------------------------------------------------------------------------------------|
| 情報/画面を選択 | (トップメニュー)を選択 | 情報サービスを<br>お楽しみください。                                                                                                    |

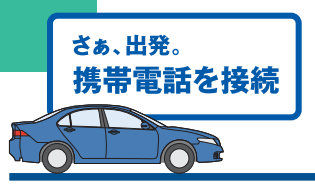

# インターナビVICSは、

携帯電話をナビに接続し、目的地を設定するだけで

より早いルートで目的地までお連れします。

携帯電話接続 ト目的地設定 トインターナビVICS入手 ト 出 発

ルート案内

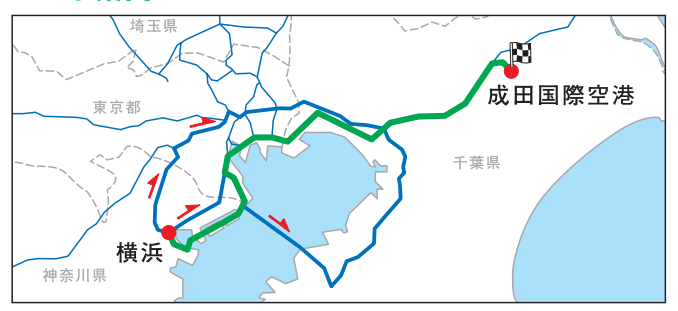

目的地までの最新の道路交通情報と蓄積された渋滞データをもとに、 複数のルートの中から最適なルートを案内します。

●現在地周辺の情報に限られる通常のVICSとは異なり、 都道府県をまたぐ場合でも、目的地までの情報を入手できます。

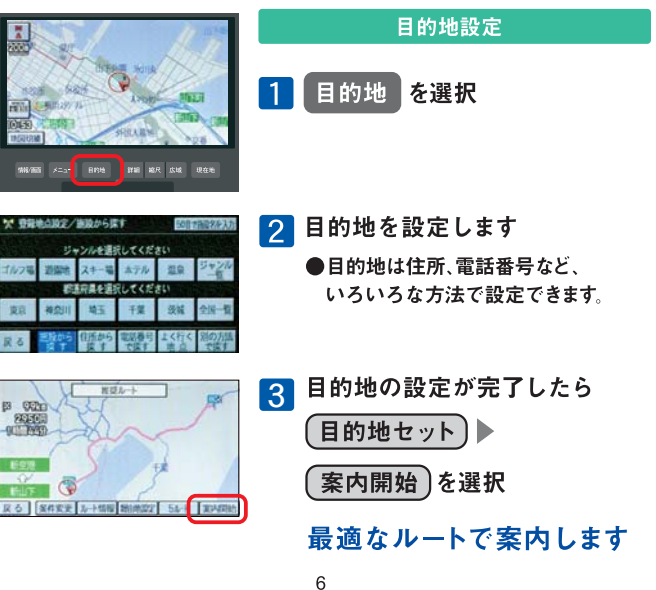

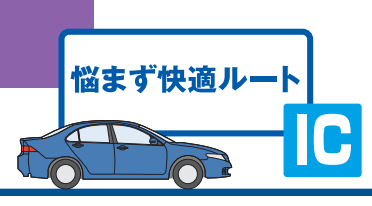

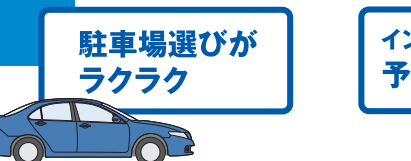

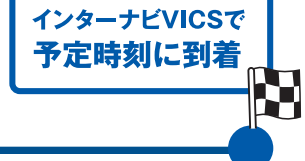

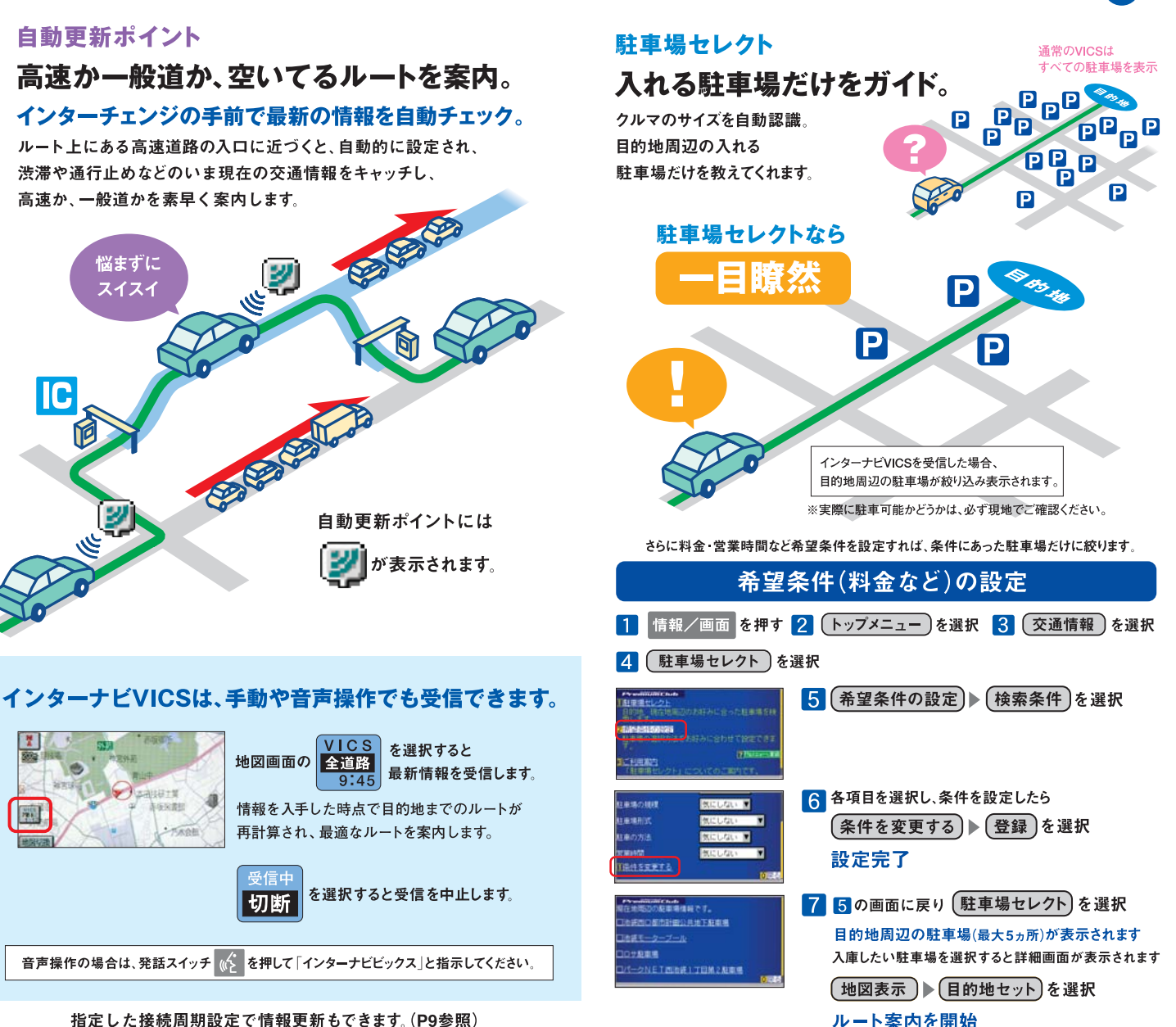

## 接続周期設定

## 交通情報を自動受信する間隔を設定。

これなら

快適だ!!

See.

5分・15分・30分・60分単位で 受信周期を設定できます。 交通状況に変化があった場合、 新しいルートを案内します。

※接続周期設定の必要がなくなったら、 設定を解除してください。 (自動的に設定は解除されません)

自動更新ポイント(P7)で自動的に交通情報を受信します。 ※自動更新ポイント設定を[する]にしてある場合。

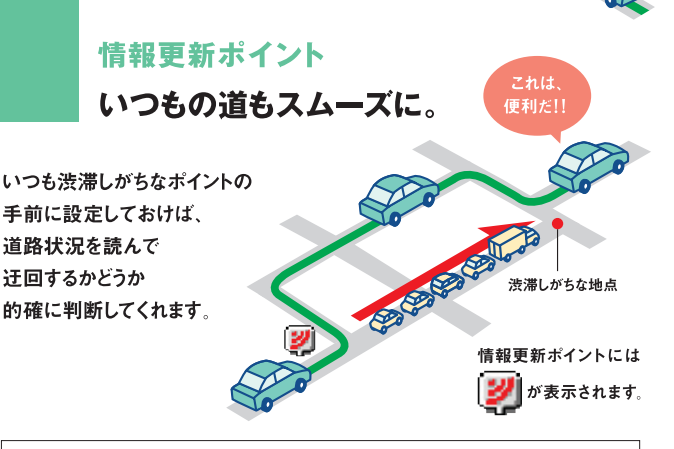

接続周期設定、情報更新ポイントの設定方法は、取扱説明書をご覧ください。

## インターナビVICSとその他の機能について

### インターナビVICS

●目的地方面までの道路交通情報は、携帯電話を利用して、インターナビ情報センターより入手。
 ●電話回線は情報を入手後、自動的に切断されます。

●現在地周辺の主な道路交通情報は、標準装備のVICS FM多重レシーバーにより入手。 ※5.5m以下の生活道路は含まれません。

※携帯電話の電波の受信状態により情報を受信できない場合があります。

#### 接続周期設定

●15分に設定した場合:15分周期で最新の交通情報が自動的に入手できます。 周期途中(手動など)で、最新情報を入手したら、その時点から15分周期となります。

#### 情報更新ポイント

●目的地が設定されていない場合は、情報更新ポイント周辺の交通情報が表示されます。

### 駐車場セレクト

●目的地が未設定の場合は、現在地周辺の駐車場を案内します。
 ●一部の駐車場は満車/空車情報が入手できます。
 ●地域によっては駐車場データが提供されていない場合があります。

## 地図DVD交換

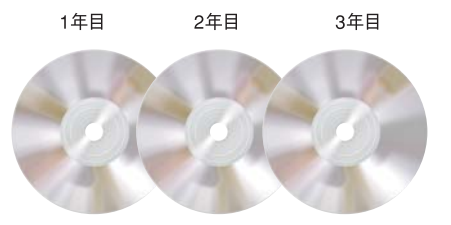

# 初回車検時まで3回、毎年、 最新の地図DVDに交換します。

## いつも最新の地図とともに、快適なドライブが楽しめます。

 

 インターナビ情報センター

 Myディーラー (Honda販売会社)

 チョストはイメージです。

## ●交換時期のお知らせ

新車購入時より1年ごと、点検・車検およびその前後1ヵ月間に交換できます。交換時期が近づくと、メールおよびパーソナル・ホームページでご案内します。

●交換履歴はパーソナル・ホームページ上で確認することができます。

## ②交換のお申し込み

交換のお申し込みは、電話・メールでできます。 基本的におクル マを購入されたMyディーラーでのみ交換可能です。

### ❸最新地図DVDへ交換

Myディーラーで、古い地図DVDと引き換えに最新の地図DVDに交換します。その際、取扱説明書の巻末にある「地図DVD交換ノート」を ご提示ください。スタッフがMyディーラーの印を捺印いたします。 ※「交換ノート」を紛失された場合は、Myディーラーにお申し出ください。 ※4年目以降の地図DVD交換をご希望の会員の方には有償(会員価格)で Myディーラーにて承ります。退会された方は、適用されません。

### ご注意 -

●権利期間中であっても、地図DVDを破損された場合は修理扱いとなり、有償となりますのでご注意ください。詳しくはMyディーラーにお問い合わせください。

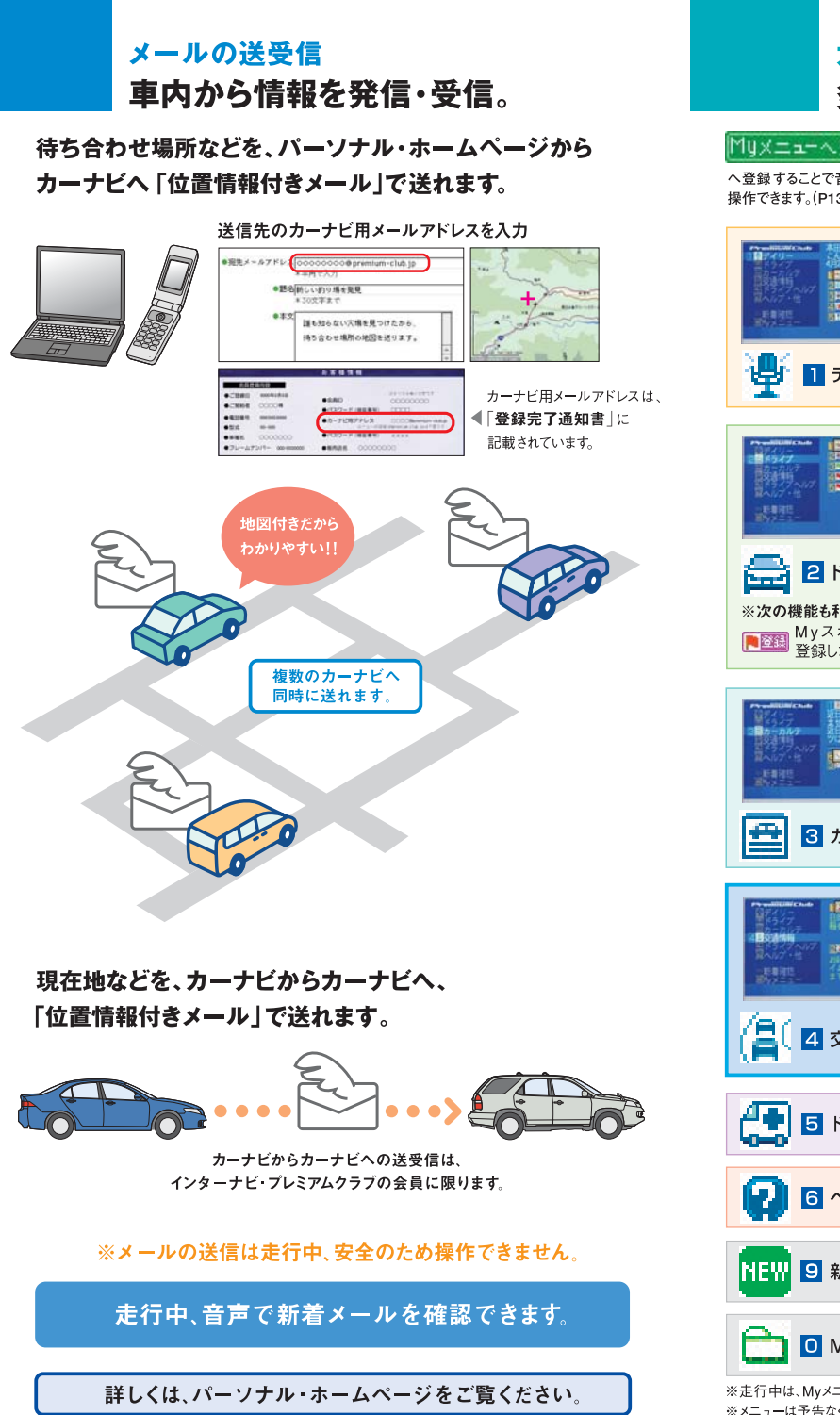

# カーナビ向け情報メニュー 多彩な情報を車内でキャッチ。

| 1リメニューへ登録<br>登録することで音声でも<br>修作できます。(P13参照)                                                                                                    | お天気 目的地や地図で指定した場所<br>の天気がチェックでき、それぞれ週間天気予報<br>も見られます。                                          |
|----------------------------------------------------------------------------------------------------|------------------------------------------------------------------------------------------------|
|                                                                                                    |                                                                                                |
|                                                                                                    | → 3 ニュース 最新のニュースを随時<br>お届けするほか、今日の主なニュースを見ること<br>ができます。                                        |
| ISBN 1995                                                                                                    | →                                                                                              |
|                                                                                                    | 5 お知らせ<br>インターナビからのお知らせです。                                                                     |
|                                                                                                    | → 清報 季節や目的別に、特集が組まれています。                                                                       |
| 2 ドライブ                                                                                                    | → おすすめスポット 情報は随時更新しています。                                                                       |
| ※次の機能も利用できます。<br>Myスポットとして 登録します。                                                                                                    | → <b>3</b> Myコース バソコンで登録したコースを表示します。                                                           |
| Presilience Bittley                                                                                                    | → P 4 Myスポット お気に入りのスポットを登録できます。                                                                |
| 1274 - 21日中の長期千続きはあり<br>21日中の長期千続きはあり<br>21日中に交換が必要なパー<br>21日中に交換が必要なパー<br>21日中の長期千続きはあり<br>21日中の長期千続きはあり<br>21日中の長期10日中の<br>21日中の長期千続きはあり<br>21日中の長期11日中の<br>21日中の長期11日中の<br>21日中の長期11日中の<br>21日中の長期11日中の<br>21日中の日の<br>21日中の日の<br>21日日の<br>21日日の | 5 現在地を登録 現在地をMyスポットとして登録します。                                                                   |
| atternet and and and and and and and and and and                                                                                                    | お知らせ     バーツの交換時期などをお知らせします。                                                                   |
| 3 カーカルテ                                                                                                    | 2 メンテナンス記録     バーツの交換履歴などが記録できます。                                                              |
| 日本<br>日本<br>日本<br>日本<br>日本<br>日本<br>日本<br>日本<br>日本<br>日本                                                                                                    | 愛車メモ 愛車のブロフィールデータ     や任意保険などの連絡先が参照できます。                                                      |
|                                                                                                    | 1 交通情報読み上げ                                                                                     |
|                                                                                                    | 高速道路や一般道路の交通情報をご案内します。<br>2 駐車堤セレクト クルマのサイズを                                                   |
|                                                                                                    | 自動認識して、入れる駐車場だけをセレクト。                                                                          |
| 📑 5イブヘルプ                                                                                                    | 「1 緊急連絡先 [] 2 Hondaディーラー                                                                       |
| 😧 🛯 ヘルプ・他                                                                                                    | 1     ご使用方法     2     音声読み上げとは?       3     会員ID再設定     4     PCカード                            |
| NEW 9 新着情報                                                                                                    | ※更新された主な情報が表示されます。<br>新着情報があるとNEWアイコンがつきます。                                                    |
| 💼 🛛 Му×=э—                                                                                                    | <ul> <li>9 Myメニュー詳細・編集</li> <li>登録順を変更したり、削除することができます。</li> <li>音声操作で使用する言葉も参照できます。</li> </ul> |

※走行中は、Myメニューでの音声操作以外は、安全のため画面操作できません。 ※メニューは予告なく変更になる場合があります。

|          | 音声呼び出し/読         | み上げ                                       |                                                          |  |
|----------|------------------|-------------------------------------------|----------------------------------------------------------|--|
|          | 運転中は音声'          | で必要な情報を。                                  | インターナビ・コンテンツの                                            |  |
| 運転       | に生中しながら 必要な最新情報  |                                           |                                                          |  |
| 得る。      | ことができます。目的地の天気や、 | *** チュワシャショワ                              | ● 予防・コマントー覧より20項目まで登録かり配じり。                              |  |
| =        | ースなどを読み上げてくれます。  | 200k                                      |                                                          |  |
|          |                  |                                           | Myメニューに登録しましょう                                           |  |
|          | モクテキチノ           | x-11                                      |                                                          |  |
|          | テンキ              |                                           | 最新の人ホーツニュー人」を登録する場合                                      |  |
|          | サイシ              |                                           |                                                          |  |
|          |                  | - 人 (心) を押し、                              | 1 情報/画面 を押す 2 トッフメニュー」を選択                                |  |
|          |                  | <br>「ピッ」の発信音のあとに                          |                                                          |  |
|          |                  | 5秒以内に話してくださ                               | い。 1月1517日 3 (デイリー) ▶ (ニュー・                              |  |
| -        | 0°               | を押すと、 取り消すことが                             | 「日 <u>」」」」</u><br>MELCOME!<br>の<br>を選択                   |  |
|          |                  | できます。                                     | 5日、アイノーノルノーー・10年一万年7月<br>「ローハルブ・他」<br>10年一万年7月           |  |
| ■ 発      | 話コマンド一覧 印は、右ページの | の登録操作は必要ありません。                            | 9 新産確認<br>0 <u>し、水ズニュー</u> メニューを選んでください。                 |  |
|          | 呼び出しメニュー         | 発話コマンド                                    |                                                          |  |
|          | 現在地周辺の交通情報       | インターナビビックス(目的地未設定時)                       |                                                          |  |
|          | 目的地までの交通情報       | インターナビビックス(目的地設定時)                        | こ夏になりたいニュース種別を選択してください。 4 取初の一ユース                        |  |
|          | 現在地の天気           | ゲンザイチノテンキ                                 | 【「「「「「」」」」」、「「」」、「」」、「」、「」、「」、「」、「」、「」、「」                |  |
|          | ★目的地の天気          | モクテキチノテンキ                                 | ZQE0_1 (6/30 5:00)                                       |  |
|          | 今日の占い            | ウラナイ                                      | 主なエローンではとれてお告えします                                        |  |
|          | 最新のニュース          | サイシンノニュース                                 | Mitta                                                    |  |
|          | 重新の以治ニュース        |                                           | PremiumiClub                                             |  |
|          | 東新の経済            |                                           | 8/30 5:00東新 (1/2) 5 (Myメニュー登録)を                          |  |
|          |                  | +<>>>/>>/>>/>>//>                         |                                                          |  |
|          | 最新のセムニュース        | # 1 2 2 2 2 7 2 7 2 7 2 7 2 7 2 7 2 7 2 7 |                                                          |  |
|          | ★ニュース            |                                           |                                                          |  |
| 1        | 政治ニュース           | セイジニュース                                   |                                                          |  |
| ンタ       | 経済ニュース           | ケイザイニュース                                  |                                                          |  |
| <b>_</b> | 国際ニュース           | コクサイニュース                                  |                                                          |  |
| Ĕ        | 社会ニュース           | シャカイニュース                                  | ● 「 」 「 」 」 」 」 」 」 サイシンノスボーツニュ                          |  |
| <b>-</b> | スポーツニュース         | スポーツニュース                                  | と呼びかけ、音声認識さ                                              |  |
| テン       | F1ニュース           | エフワンニュース                                  | 「「「「「「「」」」「「「」」」」「「「」」」」「「「」」」」「「」」」「「」」」「「」」」」          |  |
| <b>ツ</b> | ドライブ特集           | トクシュウ                                     | 地面切腹 4 4 4 2 2 2 2 2 2 2 2 2 2 2 2 2 2 2 2               |  |
|          | おすすめスポット         | オススメスポット                                  |                                                          |  |
|          | Myコース            | マイコース                                     |                                                          |  |
|          | Myスポット           | マイスポット                                    | 地区画面に戻るには、現住地で押り                                         |  |
|          | 現在地登録            | ゲンザイチトウロク                                 | ※通信をしている場合は、回線が切れます。<br>                                 |  |
|          | ★カーカルテ           | カーカルテ                                     |                                                          |  |
|          | ★交通情報<br>        | コウツウジョウホウ                                 |                                                          |  |
|          | 駐車場セレクト          | チュウシャジョウセレクト                              | 「「「「」」の言を覚うされてていて、立言の認識者と言い                              |  |
|          | 緊急連絡先            | キンキュウレンラクサキ                               | 「い山り人の戸を見えさせることで、首戸の認識率を高(<br>ことができます。吉を受うされて場た士注け、阿切当明書 |  |
|          | 新看情報             | シンチャクジョウホウ                                | ここができます。 どうえんてきる珠 IF 万法は、取扱説明書<br>「音声操作編」をご覧ください         |  |
|          | QQコール            | キュワキュワコール                                 |                                                          |  |

に登録しましょう ュース」を登録する場合 2 トップメニュー)を選択 3 (デイリー) ▶ (ニュース) を選択 4 最新のニュース (スポーツ)を選択 **5** (Myメニュー登録)を選択 登録完了 6 発話スイッチを押してから、 「サイシンノスポーツニュース」

と呼びかけ、音声認識されると 情報が読み上げられます

## 「率を高めるには

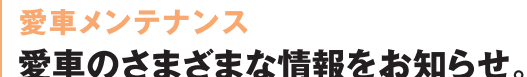

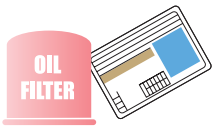

## パーツなどの交換時期や車検、免許などの 更新時期が近づくと、ナビ画面やメール、 パーソナル・ホームページでお知らせします。

## パーツの交換日を記録しておきましょう

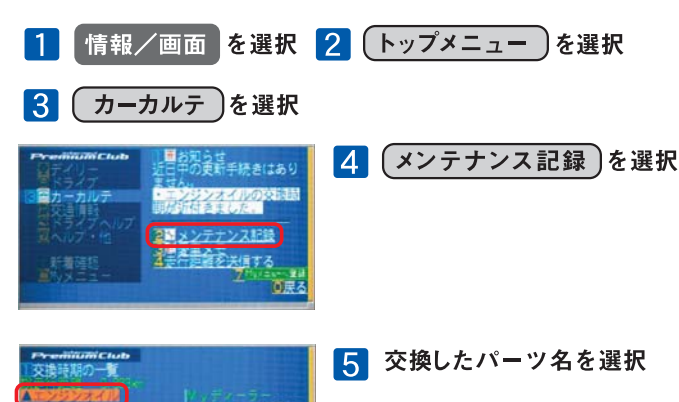

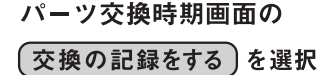

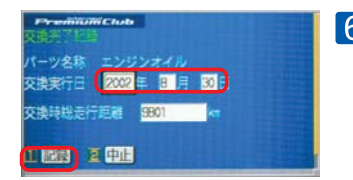

「主命の設定

 交換した年月日、
 走行距離を入力し、
 記録
 記録
 を選択
 記録完了

## メール受信の設定をしましょう

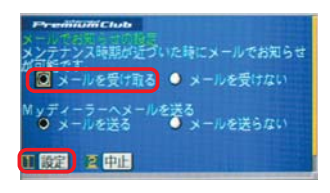

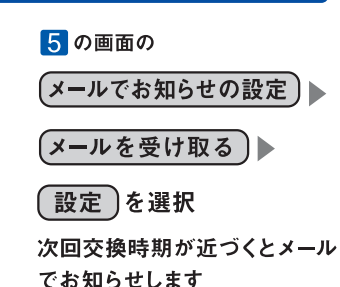

## ロードサービス以上のケアを。

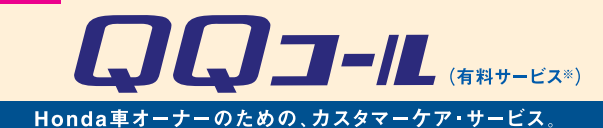

日本全国24時間365日、いつでもアシスタンス・コーディネーターが応対。 ベストな方法でお客様をサポートします。

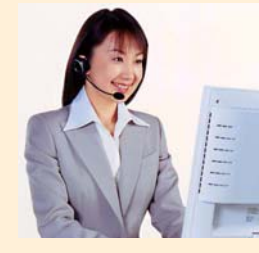

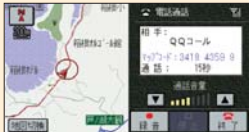

ガス欠やバッテリー上がり、鍵の紛失や盗難、 パンクなど、応急処置の手配を行います。

ロードサービス ●応急処置

●車両の牽引 現場での応急処置が不可能な場合は、最寄りの Hondaサービス工場まで牽引します。(30kmまで無料)

#### QQコールならではのカスタマーケア・サービス

●ご家族・友人の運転中でもサービスOK

ご本人以外の運転中でも同一のサポートが受けられます。

●病院・救急車の手配

ケガをしている場合、最優先で病院・救急車の手配。

### ●保険会社への連絡

お客様に代わり自動車保険会社へ事故発生の連絡。

●修理後の車両受け取り・搬送 ご自宅近くのMyディーラーでお受け取りいただけます。

●ドライバー・同乗者のご帰宅、旅行継続の手配

ご予定に合わせ代替交通手段を手配、移動をお手伝い。

●メッセージサービス

ご家族、ご友人、会社等へ至急メッセージをお伝えします。

●カーガイド

クルマの操作がわからない、そんな時も安心。

※QQコールは別途申し込みが必要です。入会金2,100円(消費税抜き2,000円)、 年会費4,200円(消費税抜き4,000円)で入会日より1年間有効。継続することも可能です。 ※一部の車種には、3年間のサービスが標準で付帯します。

#L<# http://www.premium-club.jp/QQcall/

# QQコールへの連絡方法 携帯電話を接続しておいてください。

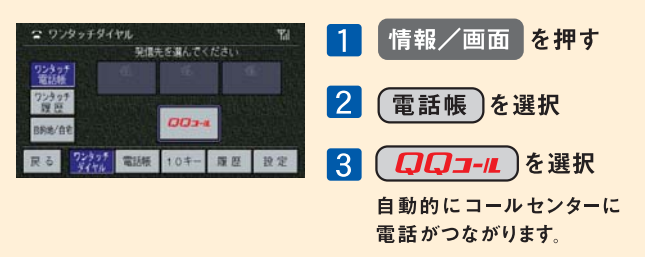

# パーソナル・ホームページ あなた専用のホームページで、もっと便利に。

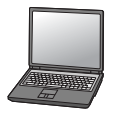

最新スポット情報など多彩なコンテンツがいっぱい。
 自由にドライブコースをつくり、ナビに呼び出すことができます。
 出発時間がわかります。(P20 出発時刻アドバイザー)
 愛車に関する情報がいつでも確認できます。
 メールアドレスを登録すれば、メンバーだけの特典情報などが届きます。

## 上手に使って、カーライフを楽しみましょう。

# http://www.premium-club.jp/

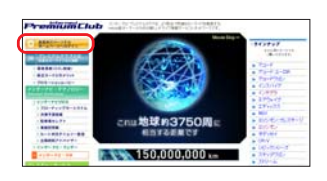

## パーソナル・ホームページを開きましょう

ホームページへログイン」 を選択 2 会員IDと

「会員向けパーソナル

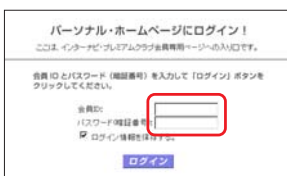

# パスワード(暗証番号)を 入力後、ログインを選択

会員ID、パスワード(暗証番号)は、 登録完了通知書をご覧ください。

# あなた専用のホームページが開設されます。

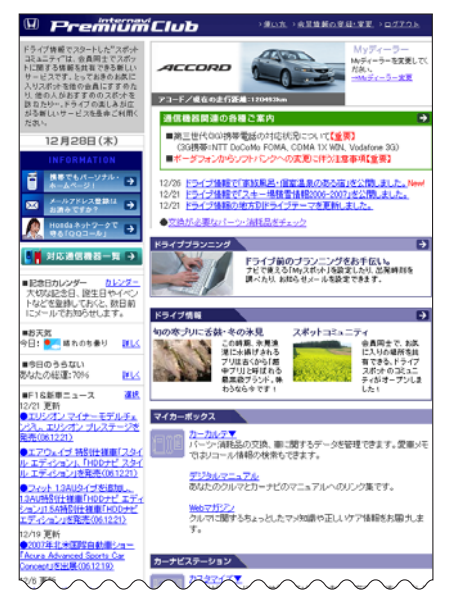

# パーソナル・ホームページ ドライブプランに役立つ情報がいっぱい。

## 思い通りのドライブプランを。

ドライブ情報

季節や目的にぴったりのコースや、いま話題のスポットなどを チェックしたり、オリジナルコースをつくれます。

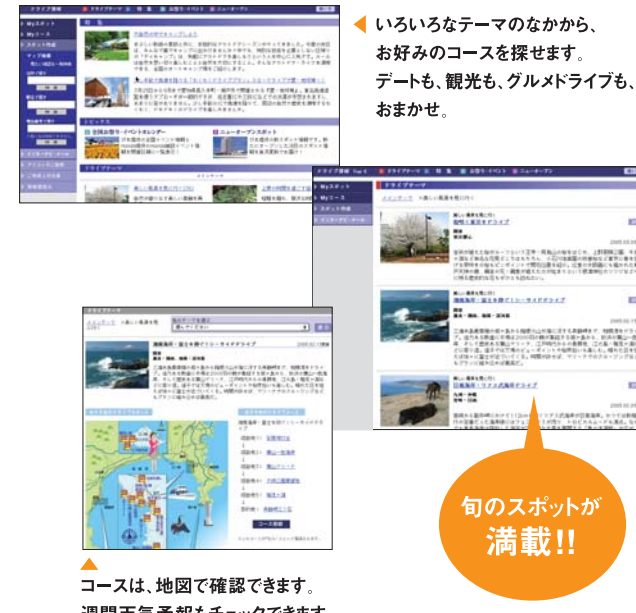

週間天気予報もチェックできます。

気に入った場所は、Myスポットに登録。(P19参照)

ログアウト 共有のパソコンでパーソナル・ホームページの内容を見られたくない 場合は、ログアウトすることをお薦めいたします。次回利用する場合には、再度P17 2の操作が必要です。

パスワード(確証者号) パスワードは、たいへん重要なものです。登録完了通知書を紛 失したり、第三者に渡したりしないように管理には充分ご注意ください。またパスワ ードは、パーソナル・ホームページ上で変更できます。その場合は、カーナビの設定も 変更する必要があります。

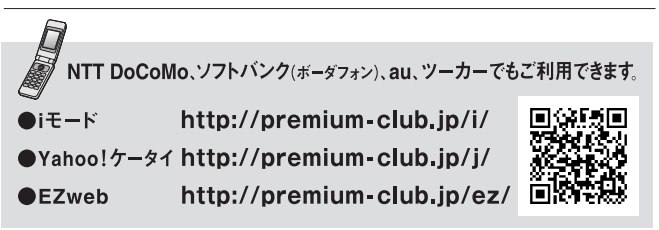

※パーソナル・ホームページを利用するには、インターネットに接続できる環境が必要です。※通信費、プロバイダ利用料はお客様ご負担となります。※パーソナル・ホームページのコンテンツは予告なく変更される場合があります。

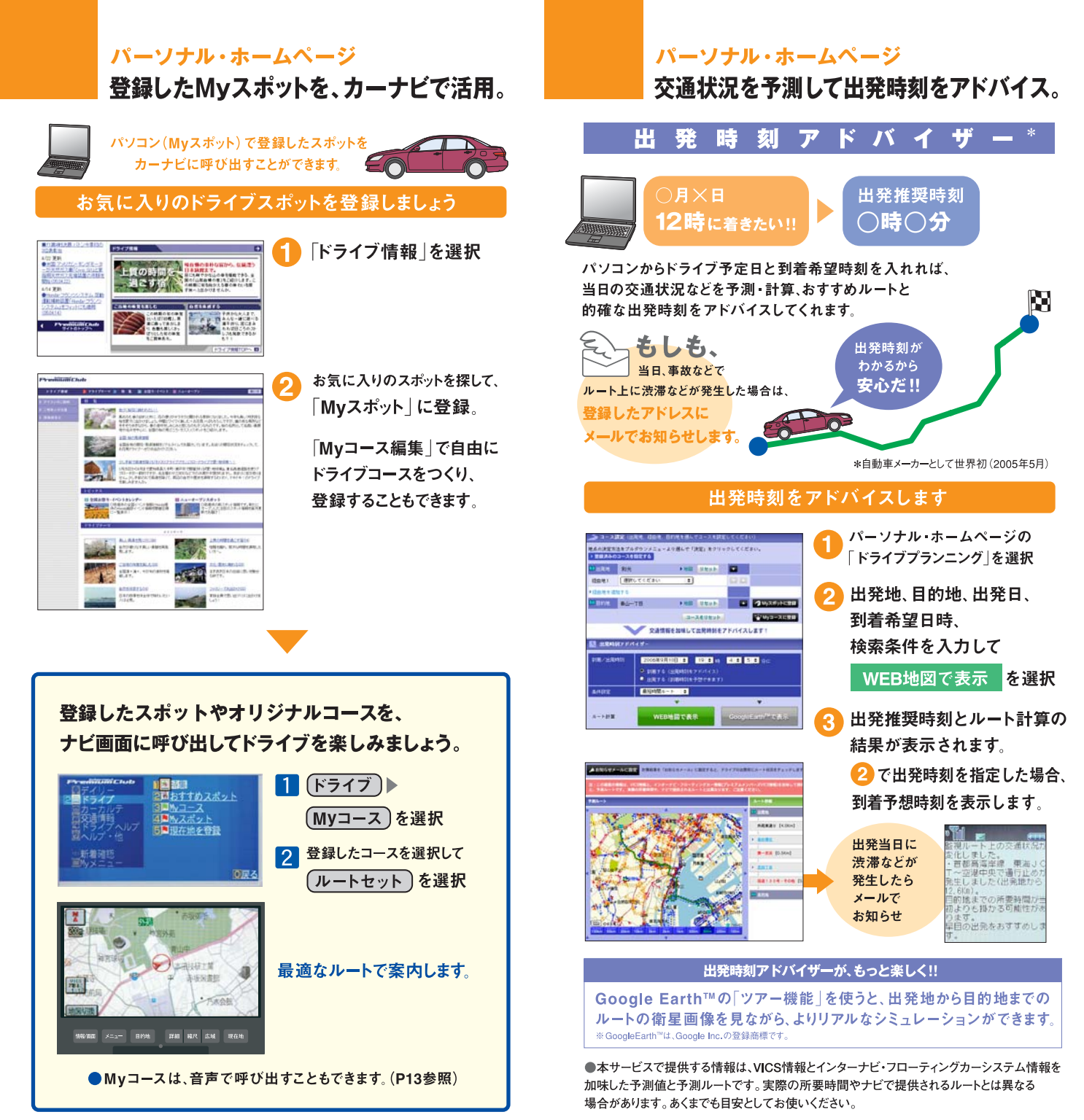

## パーソナル・ホームページ

パソコンでメンテナンス管理。

愛車のメンテナンス記録は、パソコンでラクラク管理。 交換記録をつけておけば、次回交換時期のお知らせも メールで教えてくれます。

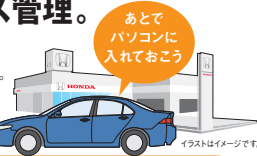

## 交換したパーツを記録しましょう。

トップページの「カーカルテ」▶「メンテナンス記録」▶

## 「交換の記録をする」を選択

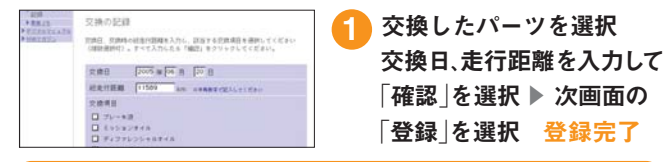

### あなたのメールアドレスを登録しておけば、 次回交換時期が近づくと、メールでお知らせします。 登録方法は、「交換の記録をする」の画面で「メールによるお知らせの設定」

していたい。 から登録するか、または、下記の方法で行ってください。

# パーソナル・ホームページ パソコンにお知らせがくればもっと便利。

あなたのパソコンのメールアドレスに大切なお知らせをお届けします。

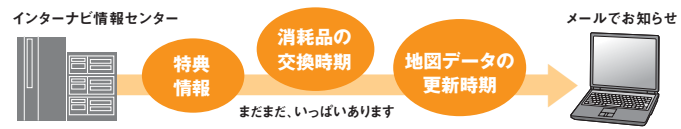

## あなたのメールアドレスを登録してください。

## トップページ右上の「会員情報の登録・変更」を選択

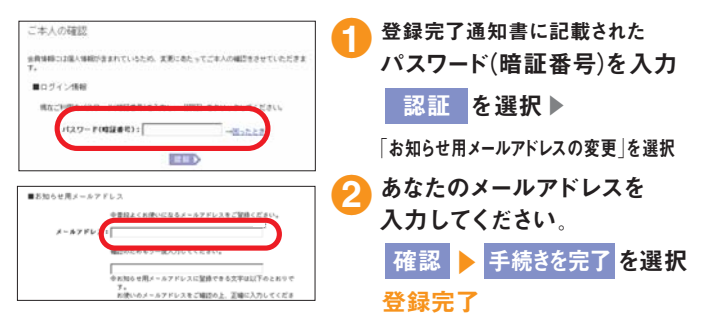

### 会員登録情報に変更があった時は、パーソナル・ホームページで変更をお願い致します。

◆車両情報、お名前に間違いがある場合は、ホームページ上からは修正ができませんので、Honda 販売会社 (Myディーラー)または、インターナビ・プレミアムクラブ サポートデスクまでご連絡ください。

### ご登録の内容に変更があった場合などは、下記の手続きをお願いします。

重重

#### ●登録内容を変更する

住所変更や改姓、メールアドレスの変更などの手続きは、●ご登録のMyディーラー へ来社いただき変更、❷パーソナル・ホームページ上での「会員情報の変更」、 ●インターナビ情報センターへ変更届けを提出、のいずれかの方法で行なってく ださい。

●パスワード(暗証番号)を変更した場合は<sup>\*パスワード変更はパーソナル・ホーム</sup> オージからのみ行えます。 新しいパスワードを入力し、再度ログインしてください。〈再ログインをしない場 合、カーナビ用メールアドレス(~@premium-club.jp)へのメール受信、「イ ンターナビVICS」「音声読み上げ」サービスがご利用できません。〉

#### ●引っ越したのでMyディーラー(Honda販売会社)を変更したい

●販売会社へ来社いただき変更、❷パーソナル・ホームページ上での「会員情報の 変更」、❸インターナビ情報センターへ変更届けを提出、のいずれかの方法で行 なってください。販売会社にて変更される場合は、現在登録のMyディーラー、 新たに変更したい販売会社、どちらでも手続き可能です。

#### ●クルマを譲渡する場合は

| おクルマを他人に譲渡したり、廃車にした場合は、サービスの権利を失ないます。<br>退会の手続きをしてください。 |                      |  |  |  |
|---------------------------------------------------------|----------------------|--|--|--|
| ■おクルマを譲渡したり、廃車にする場合は、個人情報の流出を防ぐため、必ず                    |                      |  |  |  |
| ご自身でカーナビの保存情報を消去してください。                                 |                      |  |  |  |
| 保存情報の消去のしかた                                             |                      |  |  |  |
| ● メニュー ボタンを押す                                           | ④画面の 保存情報の全消去 にふれる   |  |  |  |
| ❷画面の 機能設定 にふれる                                          | ⑤画面の<br>消去する<br>にふれる |  |  |  |
| ❸画面の その他設定 にふれる                                         | ⑥画面の 実行する にふれる       |  |  |  |
| 以上の操作により保存情報はす                                          | べて消去されます。            |  |  |  |

詳細についてはHondaナビゲーションシステムの取扱説明書をご覧ください。

#### ●退会方法

①ご登録のMyディーラーへ来社いただき退会を申請。
 ②パーソナル・ホームページ上での退会手続き。
 ③インターナビ情報センターへ退会の申請。の3つの方法があります。

#### ●中古車を購入した/途中入会したい

サービス付帯期間中の中古車を購入された場合、または新車購入時に未入会の 方は、販売会社にて登録手続きを行ってください。後日インターナビ情報セン ターから「登録完了通知」が郵送されます。登録完了通知がお客様のもとへ届 いた時点からサービスがご利用いただけます。